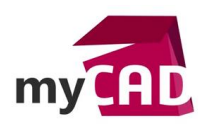

## TRUCS ET ASTUCES – ALIGNEMENT, ENTRE DIFFÉRENTES VUES, DES LIGNES DE CASSURE D'UNE VUE DE MISE EN PLAN SOLIDWORKS

### Problématique

Y a-t-il un moyen pour que les **lignes de cassure**, dans une vue de mise en plan SOLIDWORKS, s'alignent entre différentes vues ?

#### Prérequis

Cette question nous est apparue intéressante et bon nombre d'utilisateurs de SOLIDWORKS ne connaissent peut-être pas cette possibilité.

#### Solutions

A partir du moment où des **lignes de cassure** sont présentes sur la vue parente, il suffit de faire un clic droit sur n'importe quelle vue puis d'aller sur « Propriété » et de cocher l'option « Aligner les interruptions avec le parent ». Dès que vous demanderez l'insertion de **lignes de cassure** sur cette vue, elles seront automatiquement alignées. Il n'est donc plus utile d'essayer de régler cet alignement manuellement, qui ne sera de toute façon pas bon !

| А В                                             | Propriétés de la vue de la mise en plan ? ×                                           |
|-------------------------------------------------|---------------------------------------------------------------------------------------|
|                                                 | Propriétés de la vue Montrer les arêtes cachées Cacher/Montrer les corps              |
|                                                 | Informations sur la vue                                                               |
|                                                 | Nom: Vue de mise en plan 2 Type: Vue projetée                                         |
|                                                 | Informations sur le modèle                                                            |
|                                                 | Vue de: Plaque de réglage                                                             |
| ╎┌──└──┌┍╍╍╤─┧┢┥└─┘╂┥┢┍╍╍╤╰──┝─                 | Document: D:\Samples 2017\Plaque de réglage.SLDPRT                                    |
| · · · · · · · · · · · · · · · · · · ·           | Informations sur la configuration                                                     |
| Vue de parente (face)                           | Utiliser la configuration du modèle en cours d'utilisation ou la dernière enregistrée |
|                                                 | Utiliser la configuration nommée:                                                     |
|                                                 | Defaut                                                                                |
| 300                                             | Montrer dans l'état éclaté ou de cassure de modèle                                    |
|                                                 | · · · · · · · · · · · · · · · · · · ·                                                 |
| ┟──╥─┼──┤┝╥──╥─┤┝─┼╶╥──╥─                       | - Etat d'affichage                                                                    |
|                                                 | <défaut>_Etat d'affichage 1</défaut>                                                  |
|                                                 | Bulles                                                                                |
|                                                 | Lier le texte de bulle à la table spécifiée                                           |
| LU                                              | Afficher les notes de pliage                                                          |
| Vue de dessus                                   | Afficher le cube de visualisation                                                     |
|                                                 | ✓ Afficher la face fixe                                                               |
| 🛹 📜 📖 🗸                                         | ✓ Afficher la direction du grain                                                      |
| VISIC                                           | Dessin anime                                                                          |
| 2á rue Benoil Bennier                           |                                                                                       |
| Charbonnières les Bains, 4<br>+33 4 78 87 30 00 | ¥2                                                                                    |
|                                                 | OK Annuler Aide                                                                       |
| Tolérance générale :                            |                                                                                       |

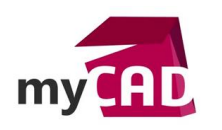

AuteurJean-Michel SavoyatDate03.07.2013ProduitSOLIDWORKSVersionToutes les versions

Cette option, dans les propriétés de la vue, peut être cochée après avoir inséré les **lignes de cassure**, mais dans ce cas un « Ctrl+Q » sera nécessaire afin de mettre à jour l'affichage. L'option « Aligner les interruptions avec le parent » peut également être activée sur une vue dont l'alignement est « cassé » par rapport à la vue parente (exemple : vue en coupe, vue de dessous déplacée ...).

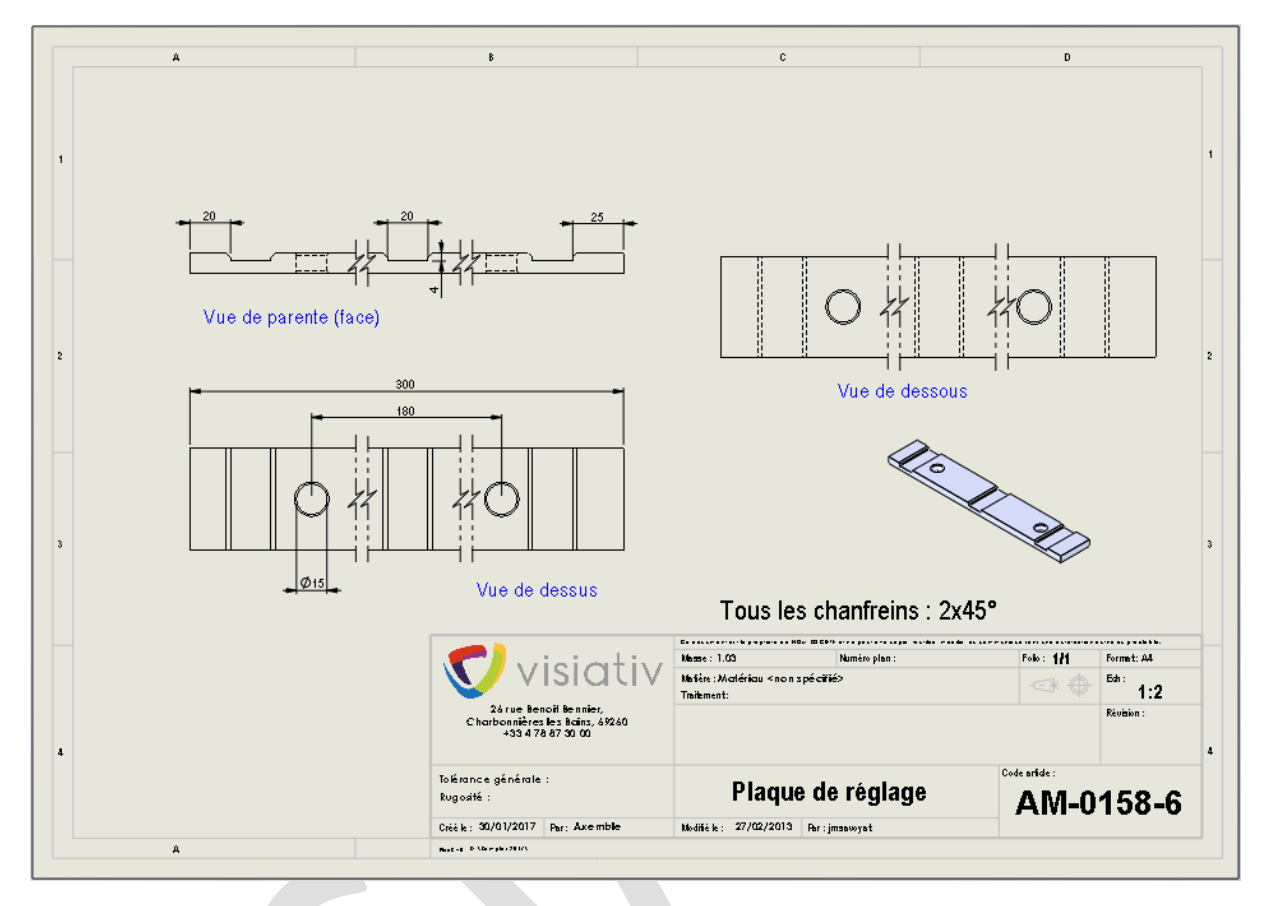

Si vous ne souhaitez pas bénéficier de cet alignement, vous pouvez coter les **lignes de cassure** par rapport à une portion connue de la géométrie. Ces cotes sont uniquement utilisées dans le document de mise en plan et n'apparaissent pas à l'impression. Elles ne sont visibles que lorsque l'on sélectionne la cassure.

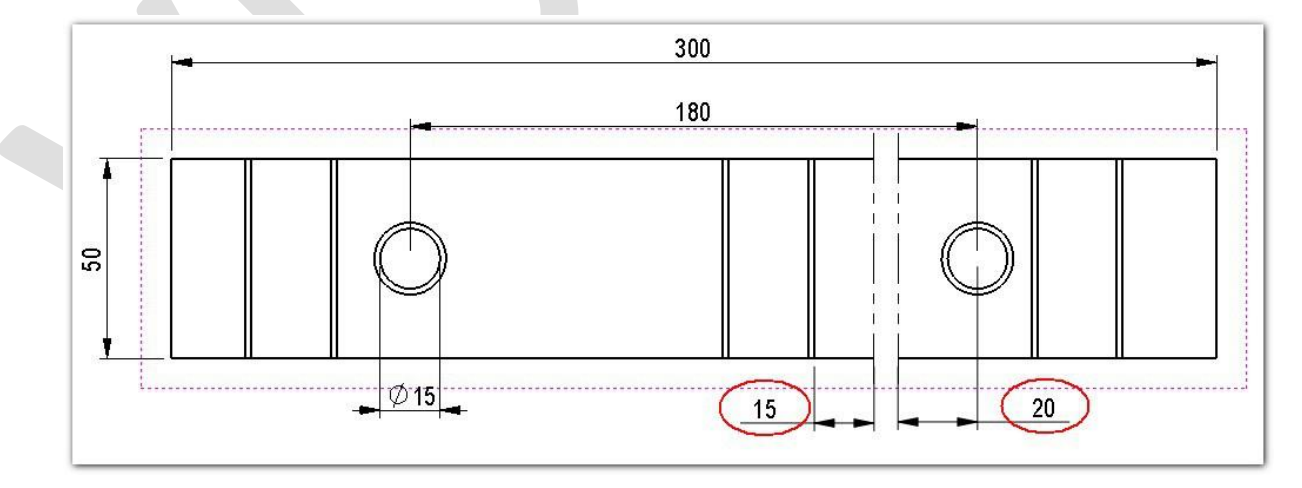

Vous retrouverez le détail de ces fonctionnalités sur les vues interrompues dans l'aide en ligne <u>SOLIDWORKS</u>.

Usages

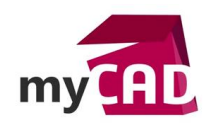

AuteurJean-Michel SavoyatDate03.07.2013ProduitSOLIDWORKSVersionToutes les versions

- Conception
- Communication technique

# Activités

BE Sous-traitance